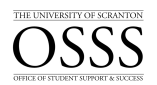

# Students with Disabilities How to Upload an Exam

The University of Scranton uses Accommodate by Symplicity, a tool that enables the OSSS to manage accommodation requests and other services that accompany the requests.

## Uploading an Exam

Only students who submitted documentation to the OSSS and have been approved after a rigorous vetting process are eligible for accommodations.

Students who want to take their examination in the OSSS will have to submit an Exam Booking Request through Accommodate. Once an Exam Booking Request has been submitted by a student, the faculty member will receive an email prompting them to verify the specifics of each exam, including dates, times, permissible equipment or tools, and will also be prompted to upload their exam via Accommodate. The faculty members are still welcome to drop off the exam in person.

To upload an exam and answer pertinent questions about the exam, follow the steps below:

Access Accommodate by logging into the my.Scranton portal - and clicking on the Faculty link on the left nav bar. Next, under the Faculty Links section click Accommodate.

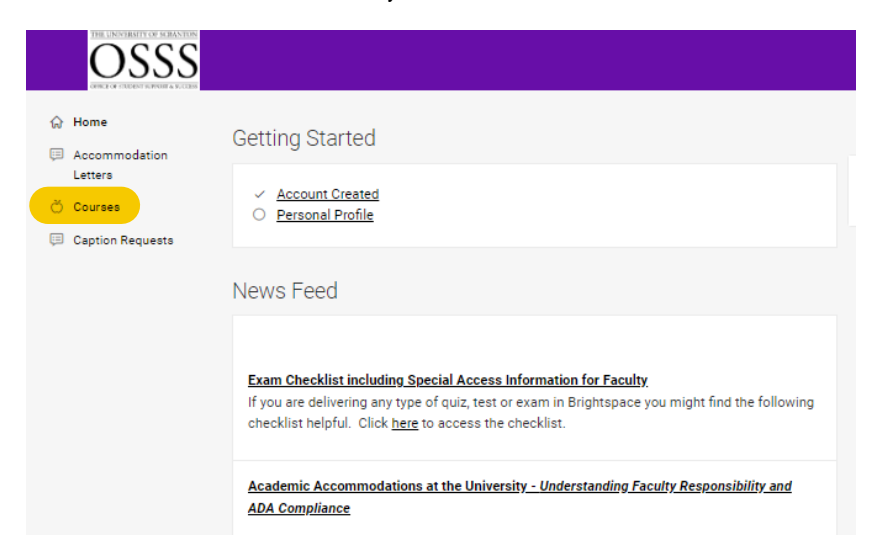

1. Click Courses

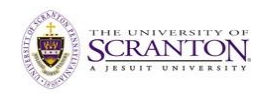

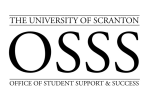

| OSSS                               |                                                                                    |
|------------------------------------|------------------------------------------------------------------------------------|
| Home     Accommodation     Letters | Home / Course / Course Catalog<br>Course                                           |
| 🔆 Courses                          | Course Catalog Past Courses                                                        |
|                                    | Keywords                                                                           |
|                                    | Semester                                                                           |
|                                    | Apply Search Clear More Filters                                                    |
|                                    | 2 resulta                                                                          |
|                                    | 005-13<br>© Date: August 28, 2023 - December 16, 2023<br>© Time: 4:00 pm - 5:15 pm |

## 2. Click Course Name

| ☆ Home                   | Home / Course / Course Details                                  |
|--------------------------|-----------------------------------------------------------------|
| Accommodation<br>Letters | 11638 MATH 005-13 Algebra (005-13)                              |
| 💍 Courses                | Course Datails Enrolled Students Alternative Test Room Bookings |
| Caption Requests         |                                                                 |
|                          | Cancel                                                          |
|                          | Course                                                          |
|                          | Title<br>11638 MATH 005-13 Algebra                              |

### 3. Click Exam

| OSSS                                                               |                                                                             |
|--------------------------------------------------------------------|-----------------------------------------------------------------------------|
| <ul> <li>ᢙ Home</li> <li>Accommodation</li> <li>Letters</li> </ul> | Home / Course / Course Details / Exam<br>11638 MATH 005-13 Algebra (005-13) |
| 改 Courses                                                          | Course Details Enrolled Students Alternative Test Room Bookings Exam        |
|                                                                    | Apply Search More Filters Add New Exam                                      |
|                                                                    |                                                                             |

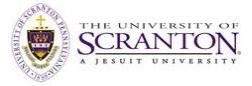

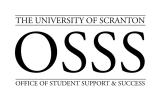

### 4. Click Add New Exam

| ⇔ Home                   | Home / Course / Course Details / Exam                                                                        |
|--------------------------|----------------------------------------------------------------------------------------------------|
| Accommodation<br>Letters | [new record]                                                                                                 |
| 🔆 Courses                | Course Details Enrolled Students Alternative Test Room Bookings Exam                                         |
|                          | Submit Save Cancel Delete                                                                                    |
|                          | * indicates a required field                                                                                 |
|                          | Exam                                                                                                    |
|                          | Course *                                                                                                    |
|                          | 11638 MATH 005-13 Algebra (005-13)                                                                           |
|                          | Exam Name: i.e. Exam 1, Quiz 2, Midterm *                                                                    |
|                          |                                                                                                    |
|                          | Final Exam<br>Indicating that an exam is a final will override the class day/time filter, if in use, and use |
|                          | the default final exam length from system settings.                                                          |
|                          |                                                                                                    |
|                          | Test Length *<br>Length of exam given to the class                                                           |
|                          |                                                                                                    |
|                          |                                                                                                    |
|                          | O Yes O No                                                                                                   |
|                          |                                                                                                    |

| 0333                              |                                                                    |
|-----------------------------------|--------------------------------------------------------------------|
| OPPLY OF CONSTRUCTION ASSOCIATION | For Online Exam Accommodations                                     |
| ☆ Home                            | If the exam is in Brightspace and you need support, please contact |
| Accommodation                     | d2lexam@scranton.edu for assistance in extending the time.         |
| Letters                           | Students may use the following during this exam:                   |
| 🖄 Courses                         | Calculator                                                         |
| 💷 Caption Requests                | Computer                                                           |
|                                   | Scrap Paper                                                        |
|                                   | Table(s)                                                           |
|                                   | Open Book                                                          |
|                                   | Blue Book                                                          |
|                                   | Open Notes                                                         |
|                                   | Scantron                                                           |
|                                   | □ N/A                                                              |
|                                   |                                                                    |
|                                   | Comments:                                                          |
|                                   |                                                                    |
|                                   |                                                                    |
|                                   |                                                                    |
|                                   |                                                                    |
|                                   | Attachments                                                        |
|                                   |                                                                    |
|                                   |                                                                    |
|                                   |                                                                    |
|                                   | Ť                                                                  |
|                                   | Drop files here to upload                                          |
|                                   | Each file should be less than 1GB                                  |
|                                   | Upload File                                                        |
|                                   |                                                                    |

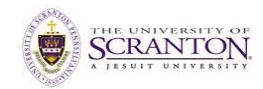

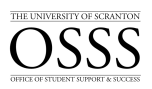

| Home         Drop files here to upload           Accommodation         Each file should be less than 168           Letters         Upload File           Courses         Upload File           Caption Requests         Start Date *           Image: Start Date *         Image: Start Date *           Image: Start Date *         Image: Start Date *           Image: Start Date *                                                                                                    |                  |                                              |                                             |                                                 |                                                |                                            |                                                |                                            |
|----------------------------------------------------------------------------------------------------|------------------|----------------------------------------------|---------------------------------------------|-------------------------------------------------|------------------------------------------------|--------------------------------------------|------------------------------------------------|--------------------------------------------|
| Accommodation<br>Letters         Each file should be less than 108           Courses         Upload File           Caption Requests         Start Date *           End Date *         Image: Course start Date *           Image: Course start Date *         Image: Course start Date *           Image: Course start Date *         Image: Course start Date *           Image: Course start Date *         Image: Course start Date *           Image: Course start Date *         Image: Course start Date *           Image: Course start Date *         Image: Course start Date *           Image: Course start Date *         Image: Course start Date *           Image: Course start Date *         Image: Course start Date *           Image: Course start Date *         Image: Course start Date *           Image: Course start Date *         Image: Course start Date *           Image: Course start Date *         Image: Course start Date *         Image: Course start Date *           Image: Course start Date *         Image: Course start Date *         Image: Course start Date *         Image: Course start Date *           Image: Course start Date *         Image: Course start Date *         Image: Course start Date *         Image: Course start Date *           Image: Course start Date *         Image: Course start Date *         Image: Course start Date *         Image: Course start Date *                                                                                                    | Home             |                                              |                                             | Drop files here                                 | to upload                                      |                                            |                                                |                                            |
| Courses         Courses           Caption Requests         Start Date *           Image: Courses         Image: Courses           Image: Courses         Image: Courses           Image: Courses         Image: Courses           Image: Courses         Image: Courses           Image: Courses         Image: Courses           Image: Courses         Image: Courses           Image: Courses         Image: Courses           Image: Courses         Image: Courses           Image: Courses         Image: Courses           Image: Courses         Image: Courses           Image: Courses         Image: Courses           Image: Courses         Image: Courses           Image: Courses         Image: Courses           Image: Course of Courses         Image: Course of Courses           Image: Course of Course of Co                                                                                                    | Accommodation    |                                              | Ead                                         | ch file should be                               | less than 1GB                                  |                                            |                                                |                                            |
| Courses Caption Requests Start Date *                                                                                                    | Letters          |                                              |                                             | Upload F                                        | ile                                            |                                            |                                                |                                            |
| Caption Requests  Start Date *  Start Date *  Caption Requests  Start Date *  Caption Requests  Start Date *  Start Date *  St | Courses          |                                              |                                             |                                                 |                                                |                                            |                                                |                                            |
| Caption Requests         Start Date *           Image: Start Date *         Image: Start Date *           Image: Start Date *         Image: Start Date *                                                                                                    | 000000           |                                              |                                             |                                                 |                                                |                                            |                                                |                                            |
| Start Date *         Image: Constraint of the start of the start                                                           | Caption Requests |                                              |                                             |                                                 |                                                |                                            |                                                |                                            |
| 12.03 am         12.03 am         12.03 am         12.03 am         12.03 am         12.03 am         12.03 am         12.03 am         12.03 am         12.03 am         12.03 am         12.03 am         12.03 am         12.03 am         12.03 am         13.03 am         13.03 am         2.00 am         2.00 am         2.00 am <td< th=""><th></th><th>End Date *<br/>Monday<br/>12:00 am<br/>12:33 am</th><th>Tuesday<br/>12:00 am<br/>12:15 am<br/>12:15 am</th><th>Wednesday<br/>12:00 am<br/>12:15 am ▲<br/>12:30 am</th><th>Thursday<br/>12:00 am<br/>12:15 am 4<br/>12:30 am</th><th>Friday<br/>12:00 am<br/>12:15 am<br/>12:30 am</th><th>Saturday<br/>12:00 am<br/>12:15 am ▲<br/>12:30 am</th><th>Sunday<br/>12:00 am<br/>12:15 am<br/>12:30 am</th></td<>                                                                                                    |                  | End Date *<br>Monday<br>12:00 am<br>12:33 am | Tuesday<br>12:00 am<br>12:15 am<br>12:15 am | Wednesday<br>12:00 am<br>12:15 am ▲<br>12:30 am | Thursday<br>12:00 am<br>12:15 am 4<br>12:30 am | Friday<br>12:00 am<br>12:15 am<br>12:30 am | Saturday<br>12:00 am<br>12:15 am ▲<br>12:30 am | Sunday<br>12:00 am<br>12:15 am<br>12:30 am |
| 1:30 am     1:30 am     1:30 am     1:30 am     1:30 am       1:45 am     1:45 am     1:45 am     1:45 am     1:45 am       2:00 am     2:00 am     2:00 am     2:00 am     2:00 am       2:15 am     2:15 am     2:15 am     2:15 am     2:15 am       2:30 am     2:30 am     2:30 am     2:30 am     2:30 am       2:46 am     2:46 am     2:46 am     2:46 am     2:46 am       3:00 am     3:00 am     3:00 am     3:00 am     3:00 am       3:16 am     3:16 am     3:16 am     3:16 am     3:16 am       3:30 am     3:00 am     3:00 am     3:00 am     3:00 am       3:30 am     3:30 am     3:30 am     3:30 am     3:30 am       3:46 am     3:48 am     3:46 am     3:46 am       4:16 am     4:16 am     4:16 am     4:16 am     4:06 am                                                                                                    |                  | 12:45 am<br>1:00 am<br>1:15 am               | 12:45 am<br>1:00 am<br>1:15 am              | 12:45 am<br>1:00 am<br>1:15 am                  | 12:45 am<br>1:00 am<br>1:15 am                 | 12:45 am<br>1:00 am<br>1:15 am             | 12:45 am<br>1:00 am<br>1:15 am                 | 12:45 am<br>1:00 am<br>1:15 am             |
| 2:00 am         2:00 am         3:00 am         3:00 am         4:00 am <t< td=""><td></td><td>1:30 am<br/>1:45 am</td><td>1:30 am<br/>1:45 am</td><td>1:30 am<br/>1:45 am</td><td>1:30 am<br/>1:45 am</td><td>1:30 am<br/>1:45 am</td><td>1:30 am<br/>1:45 am</td><td>1:30 am<br/>1:45 am</td></t<>                                                                                                    |                  | 1:30 am<br>1:45 am                           | 1:30 am<br>1:45 am                          | 1:30 am<br>1:45 am                              | 1:30 am<br>1:45 am                             | 1:30 am<br>1:45 am                         | 1:30 am<br>1:45 am                             | 1:30 am<br>1:45 am                         |
| 2:30 am 2:31 am 2:31 am 2:31 am 2:34 am 2:34 am 2:34 am 2:30 am 2:30 am 2:30 am 2:34 am 2:34 am 2:45 am 2:45 am 2:45 am 2:45 am 2:45 am 2:45 am 2:45 am 2:45 am 2:45 am 2:45 am 2:45 am 2:45 am 3:00 am 3:00 am 3:00 am 3:00 am 3:00 am 3:00 am 3:00 am 3:00 am 3:00 am 3:00 am 3:00 am 3:00 am 3:00 am 3:00 am 3:30 am 3:30 am 3:30 am 3:30 am 3:30 am 3:30 am 3:30 am 3:30 am 3:45 am 3:45 a |                  | 2:00 am                                      | 2:00 am                                     | 2:00 am                                         | 2:00 am                                        | 2:00 am                                    | 2:00 am                                        | 2:00 am                                    |
| 2.40 am 2.40 am 2.40 am 2.40 am 2.40 am 2.40 am 2.40 am 2.40 am 3.00 am 3.00 am 3.00 am 3.00 am 3.00 am 3.00 am 3.15 am 3.15 am 3.15 am 3.15 am 3.15 am 3.15 am 3.30 am 3.30 am 3.30 am 3.30 am 3.30 am 3.45 am 4.00 am 4.00 am 4.00 am 4.00 am 4.15 am ₹ 4.15 am ₹ 4.15   |                  | 2:30 am                                      | 2:30 am                                     | 2:30 am                                         | 2:30 am                                        | 2:30 am                                    | 2:30 am                                        | 2:30 am                                    |
| 3:15 am 3:15 am 3:15 am 3:15 am 3:15 am 3:15 am 3:15 am 3:15 am 3:15 am 3:03 am 3:03 am 3:03 am 3:03 am 3:03 am 3:03 am 3:03 am 3:03 am 3:03 am 3:03 am 3:03 am 3:03 am 3:03 am 3:03 am 3:03 am 3:03 am 3:03 am 3:03 am 3:03 am 3:03 am 3:03 am 3:03 am 3:03 am 3:03 am 3:03 am 3:03 am 3:03 am 3:03 am 3:03 am 3:03 am 3:03 am 3:03 am 3:03 am 3:03 am 4:03 am 4:03 a |                  | 2:45 am<br>3:00 am                           | 2:45 am<br>3:00 am                          | 2:45 am<br>3:00 am                              | 2:45 am<br>3:00 am                             | 2:45 am<br>3:00 am                         | 2:45 am<br>3:00 am                             | 2:45 am<br>3:00 am                         |
| 3:30 am 3:30 am 3:30 am 3:30 am 3:30 am 3:30 am 3:30 am 3:30 am 3:45 am 3:45 am 3:45 am 3:45 am 3:45 am 3:45 am 3:45 am 3:45 am 3:45 am 3:45 am 3:45 am 3:45 am 4:00 am 4:00 am 4:00 am 4:00 am 4:00 am 4:00 am 4:15 am 7:415 am 7:415 am 7:  |                  | 3:15 am                                      | 3:15 am                                     | 3:15 am                                         | 3:15 am                                        | 3:15 am                                    | 3:15 am                                        | 3:15 am                                    |
| 4:00 am 4:00 am 4:00 a |                  | 3:30 am<br>3:45 am                           | 3:30 am<br>3:45 am                          | 3:30 am<br>3:45 am                              | 3:30 am<br>3:45 am                             | 3:30 am<br>3:45 am                         | 3:30 am<br>3:45 am                             | 3:30 am<br>3:45 am                         |
| 4:15 am 4:15 am 4:15 am 4:16 am 4:16 a |                  | 4:00 am                                      | 4:00 am                                     | 4:00 am                                         | 4:00 am                                        | 4:00 am                                    | 4:00 am                                        | 4:00 am                                    |
|                                                                                                    |                  | 4:15 am 👻                                    | 4:15 am 🖤                                   | 4:15 am 👻                                       | 4:15 am                                        | 4:15 am                                    | 4:15 am                                        | 4:15 am                                    |

5. Fill out the entire form and upload your file in the *Attachment* field

a. If there are multiple students in the same section taking the same exam in the OSSS in the timeframe you indicate, select *Yes* in the *Apply to all records* area 6. Click **Submit** 

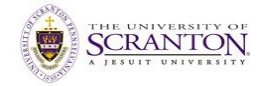